## Navigating the Advisees Tab

Last updated: February 5, 2025

1. Select "Advisees" tab

| Student Success<br>Faculty Portal     | Courses 🏫 Advisees 💄 Logout [> |
|---------------------------------------|--------------------------------|
| Welcome to your portal, Donna Sewell! |                                |

2. Once screen refreshes, a list of advisees will display, along quick at a glance information on the students.

| Student<br>Name | Email | \$<br>Classificati | n Major <b>♦</b> | Primary<br>Advisor | ♦ Advising<br>Status                       | VSU GPA 븆 | Overall<br>GPA 🗘 | Total Hrs.<br>Earned | Early Alerts | \$           |
|-----------------|-------|--------------------|------------------|--------------------|--------------------------------------------|-----------|------------------|----------------------|--------------|--------------|
|                 |       |                    | English          | dsewell            | EL - Student<br>has been<br>advised        |           |                  |                      | 0            | MORE<br>INFO |
|                 |       |                    | English          | dsewell            | EL - Student<br>has been<br>advised        |           |                  |                      | 0            | MORE<br>INFO |
|                 |       |                    | English          | dsewell            | IN - Student<br>has not<br>been<br>advised |           |                  |                      | 0            | MORE<br>INFO |

3. Select "More Info" to more information on the student and to access direct link to resources

| Student Email | <b>\$</b> C | Classificati <b>o</b> r | Major   | ¢ | Primary<br>Advisor | Advising<br>Status                         | VSU GPA 븆 | Overall<br>GPA <sup>‡</sup> | Total Hrs.<br>€arned | Early Alerts |              | ¢ |
|---------------|-------------|-------------------------|---------|---|--------------------|--------------------------------------------|-----------|-----------------------------|----------------------|--------------|--------------|---|
|               |             |                         | English |   | dsewell            | EL - Student<br>has been<br>advised        |           |                             |                      | 0            | MORE<br>INFO |   |
|               |             |                         | English |   | dsewell            | EL - Student<br>has been<br>advised        |           |                             |                      | 0            | MORE<br>INFO |   |
|               |             |                         | English |   | dsewell            | IN - Student<br>has not<br>been<br>advised |           |                             |                      | 0            | MORE<br>INFO |   |

- 4. A new dialogue box opens up displaying student information.
  - a. Early Alerts section displays information pertaining to early alerts submitted on the student. (Blue Box)
  - b. Quick Access to Resources:
    - i. Email student (Green Box)
    - ii. Navigate to BANNER (Yellow Box)
    - iii. Submit an early alert (Orange Box)
    - iv. Navigate to DegreeWorks (Red Box)
    - v. Navigate to Visual Schedul Builder (VSB) (Purple Box)

| Student Details      |               |                     |            | ×        |
|----------------------|---------------|---------------------|------------|----------|
|                      |               |                     |            |          |
|                      |               |                     |            |          |
| Classification:      |               | Concentrat          | ion:       |          |
| Total Credits Earned | :             | Minor:              |            |          |
| Academic Standing:   |               | Major 2:            |            |          |
| Current Enrolled Ho  | urs:          | Concentrat          | ion 2:     |          |
| Advising Status:     |               | Admit Term          | :          |          |
| Early Alerts:        |               |                     |            |          |
| Created Date         | Submitter     | Course Name         | Concern    | Comments |
|                      |               | No Early Alerts.    |            |          |
|                      |               |                     |            |          |
| Current Courses:     |               |                     |            |          |
|                      |               |                     |            |          |
|                      |               |                     |            |          |
|                      |               |                     |            |          |
| EMAIL STUDENT        | EMAIL ADVISOR | BANNER ADD EARLY AL | ERT DEGREE | WORKS    |